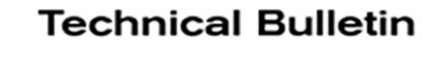

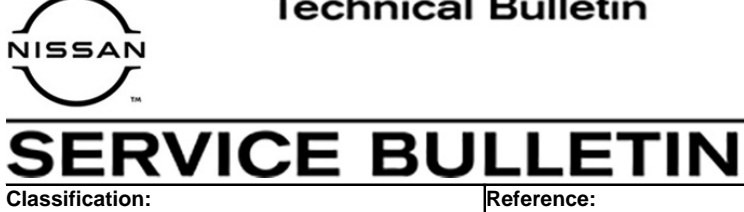

NTB21-040A

May 28, 2021

Date:

# 2021 ROGUE; DTCS B2740-87, B2744-87, AND/OR B274D-87 STORED

This bulletin has been amended. See AMENDMENT HISTORY on the last page. Please discard previous versions of this bulletin.

**APPLIED VEHICLE:** 2021 Rogue (T33)

## **IF YOU CONFIRM**

DA21-003A

Any of the following DTCs are stored:

- B2740-87 (TCU) •
- B2744-87 (BCM)
- B274D-87 (Combination Meter)

## ACTION

Reprogram the Sonar Control Unit, if applicable.

**IMPORTANT:** The purpose of ACTION (above) is to give you a quick idea of the work you will be performing. You MUST closely follow the entire SERVICE PROCEDURE as it contains information that is essential to successfully completing this repair.

Nissan Bulletins are intended for use by gualified technicians, not 'do-it-vourselfers'. Qualified technicians are properly trained individuals who have the equipment, tools, safety instruction, and know-how to do a job properly and safely. NOTE: If you believe that a described condition may apply to a particular vehicle, DO NOT assume that it does. See your Nissan dealer to determine if this applies to your vehicle.

## SERVICE PROCEDURE

### Sonar Control Unit Reprogramming

**IMPORTANT:** Before starting, make sure:

- ASIST on the CONSULT PC has been synchronized (updated) to the current date.
- All C-III plus software updates (if any) have been installed.
- The CONSULT PC is connected to the internet via a cable or Wi-Fi.
  - Later in the procedure you will be required to enter your username and password.
  - > The CONSULT PC must be connected to the internet.
  - If you do not know your username and password, contact your service manager.
- A screen print for warranty documentation can be done from the C-III plus during this service procedure while still connected to the vehicle.
- No Diagnostic Trouble Codes (DTCs) are stored.
  - > Use C-III plus to perform Self Diagnosis for all systems.
  - If there are any DTCs, other than B2740-87, B2744-87 and/or B274D-87, diagnose, perform repairs, and erase DTCs before continuing.
- 1. Connect the VI to the vehicle.

#### NOTICE

Make sure the VI is securely connected. If the VI connection is loose during reprogramming, the process will be interrupted and the control unit may be damaged.

2. Connect the AC Adapter to the CONSULT PC.

#### NOTICE

Be sure to connect the AC Adapter. If the CONSULT PC battery voltage drops during reprogramming, the process will be interrupted and the control unit may be damaged.

3. Connect a battery maintainer/smart charger set to reflash mode or a similar setting.

#### NOTICE

To avoid damage to the control unit, ensure a battery maintainer or smart charger is connected. The battery voltage must be <u>between 12.0V and 15.5V</u> during reprogramming.

4. Turn OFF all external Bluetooth<sup>®</sup> devices (e.g., cell phones, printers, etc.) within range of the CONSULT PC and VI.

#### NOTICE

Make sure to turn OFF all external Bluetooth<sup>®</sup> devices. If Bluetooth<sup>®</sup> signal waves are within range of the CONSULT PC and the VI during reprogramming, reprogramming may be interrupted and the control unit may be damaged.

5. Turn the ignition ON with the engine OFF.

### NOTICE

To avoid damage to the control unit, the engine must not start or run during the reprogramming procedure.

- 6. Turn OFF all vehicle electrical loads such as exterior lights, interior lights, HVAC, blower, rear defogger, audio, NAVI, seat heater, steering wheel heater, etc.
- 7. Turn ON the hazard warning lamps.
- 8. Turn ON the CONSULT PC.
- 9. Start C-III plus.
  - The serial number will display when the VI is recognized.

|                  | Connee   | ction Status             |                                     | Diagnosis Menu                |
|------------------|----------|--------------------------|-------------------------------------|-------------------------------|
|                  | [        | Serial No.               | Status                              | Diagnosis (One System)        |
| VI is<br>ognized | VI       | 2300727                  | (Normal Mode/Wireless<br>connection | Diagnosis (All Systems)       |
|                  | м        |                          | No connection                       | Re/programming, Configuration |
|                  | 38       | Select VI/M              |                                     |                               |
|                  | Applicat | tion Setting<br>Sub mode | Language Setting                    | Maintenance                   |
|                  | 69       | VDR                      |                                     |                               |

## 10. Select Diagnosis (One System).

|      | Serial No.              | Status                             | Diagnosis (One System)        |
|------|-------------------------|------------------------------------|-------------------------------|
| 1    | 2300727                 | Normal Mode/Wireless<br>connection | Diagnosis (All Systems)       |
| 1    | •                       | No connection                      | Re/programming, Configuration |
| 3:   | Select VI/MI            |                                    | Immobilizer                   |
| icat | ion Setting<br>Sub mode | ABC Language Setting               | Maintenance                   |

Figure 2

## 11. Select SONAR.

| NISSAN/INFINITI/DATSUN | -                  |                        |                       |
|------------------------|--------------------|------------------------|-----------------------|
| Priority               | All system         | ns 🔻                   |                       |
| 4WAS(MAIN)/RAS/HICAS   | EV/HEV             | HV BATTERY             | ANC                   |
| SONAR                  | POP UP HOOD        | TOTAL ILLUM C/U        | MULTI DISPLAY         |
| LANE CAMERA            | AUTO BACK DOOR     | OCCUPANT DETECTION     | Side radar (Rear righ |
| ADAPTIVE LIGHT         | Diag Data Recorder | SmFOB                  | ADCM                  |
| AUTO SLIDE DOOR RIGHT  | 4WAS(FRONT)        | BRAKE                  | PTC HEATER            |
| CAN GATEWAY            | E-SUS              | Side radar (Rear left) | CHARGER/PD MODU       |
| SHIFT                  | ACCELE PEDAL ACT   | VSP                    | TELEMATICS            |

Figure 3

- 12. Select ECU Identification.
  - If the ECU PART NUMBER is 284S9-1517R, this bulletin does not apply. See the Electronic Service Manual (ESM) for further diagnostic information.
  - If the the ECU PART NUMBER is not 284S9-1517R, proceed to step 13.

| Self Diagnostic | ta Monitor |
|-----------------|------------|
| ECU PART NUMBER | 284S9XXXXX |
|                 |            |
|                 |            |
|                 |            |
|                 |            |

Figure 4

13. Select Home.

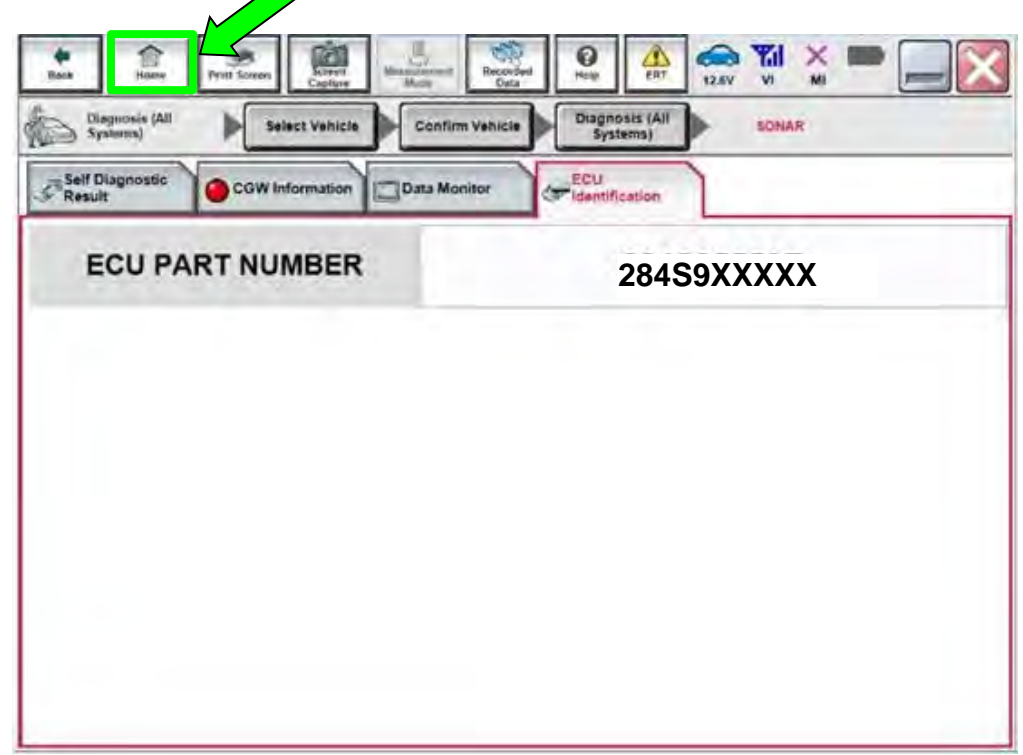

Figure 5

14. Select Re/programming, Configuration.

|        | Serial No.               | Status                             | Diagnosis (One System)        |
|--------|--------------------------|------------------------------------|-------------------------------|
| VI     | 2300727                  | Normal Mode/Wireless<br>connection | Diagnosis (All Systems)       |
| мі     | •                        | No connection                      | Re/programming, Configuration |
| 9      | Select VI/MI             | 1                                  | Immobilizer                   |
| plicat | tion Setting<br>Sub mode | ABC Language Setting               | Maintenance                   |

Figure 6

15. Check the box to confirm the precaution instructions have been read, and then select **Next**.

NOTE: Use the arrows (if needed) to view and read all the precautions.

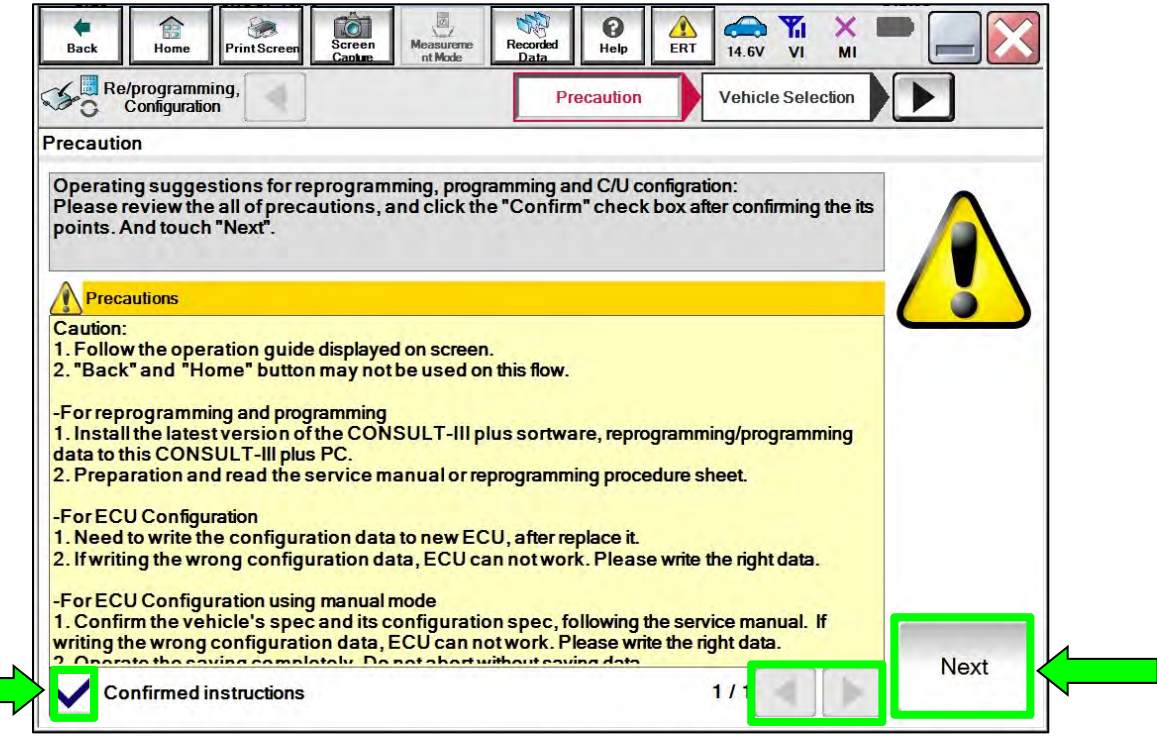

Figure 7

## 16. Select Automatic Selection(VIN).

| Back Home                      | Print Screen Screen Captu | en Measurement<br>ure Mode | Recorded Help       | 12.2V VI MI          |               |
|--------------------------------|---------------------------|----------------------------|---------------------|----------------------|---------------|
| Re/programmin<br>Configuration | ng,                       | Precaution                 | Vehicle Selection   | Vehicle Confirmation |               |
| Automatic S                    | election(VIN)             |                            | ction(Vehicle Name) |                      |               |
| Vehicle Name :                 |                           |                            |                     | Model Year :         | Salès Channel |
| *MURANO<br>Camp:P8201          | JUKE                      | QUEST                      |                     |                      | NISSAN        |
| 350Z                           | LEAF                      | ROGUE                      |                     |                      | INFINITI      |
| 370Z                           | MAXIMA                    | SENTRA                     |                     |                      |               |
| 370Z Convertible               | MURANO                    | TITAN                      |                     |                      |               |
| ALTIMA                         | MURANO Cross<br>Cabriolet | TITAN                      |                     |                      |               |
| ALTIMA Hybrid                  | NISSAN GT-R               | VERSA Hatchback            |                     |                      |               |
| ARMADA                         | NV                        | VERSA Sedan                |                     |                      | -             |
| CUBE                           | PATHFINDER                | XTERRA                     |                     |                      | CLEAR         |
| FRONTIER                       | PATHFINDER<br>ARMADA      | X-TRAIL                    |                     |                      |               |
|                                |                           |                            | 1/1                 | 0/0                  | Select        |

Figure 8

17. Allow C-III plus to perform automatic VIN selection.

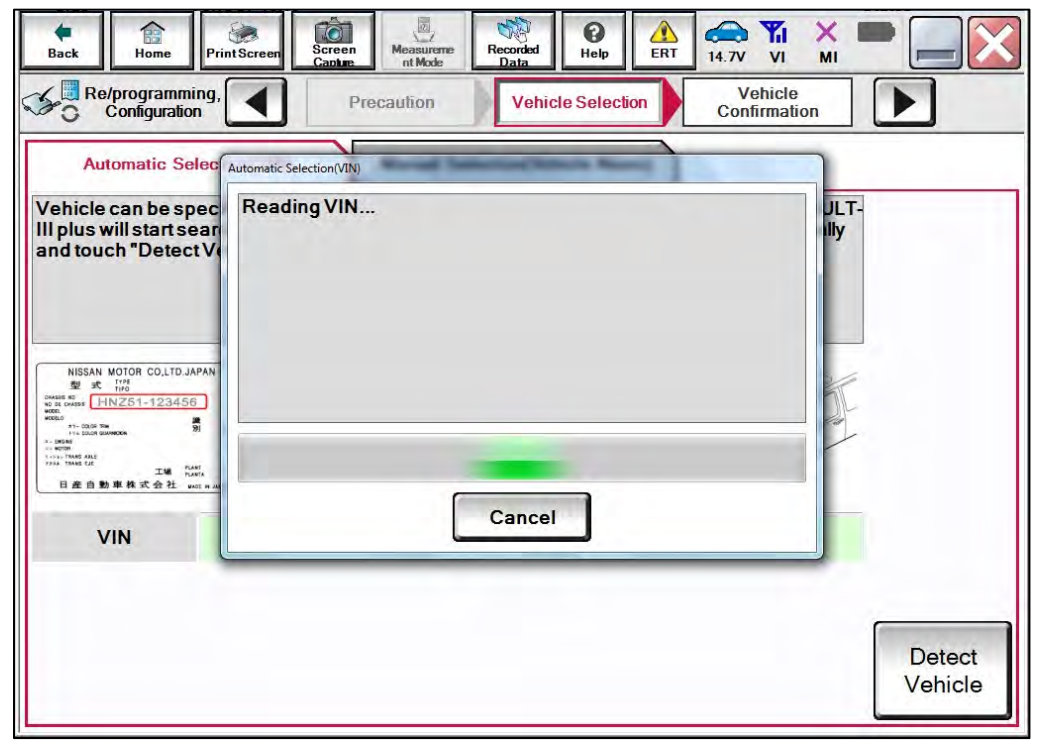

Figure 9

18. Confirm the VIN or Chassis # is correct, and then select Confirm.

| Vehicle Name : SEXERA<br>Model Year SEE20MAY | VIN or Chassis #             | XXXI XBADX XX283992 |
|----------------------------------------------|------------------------------|---------------------|
|                                              | Vehicle Name :<br>Model Year | SENTRA<br>REZONKY   |
|                                              |                              |                     |

Figure 10

19. Allow the System call to be performed.

| Back Home P                                | int Screen<br>Screen<br>Canbur Mode<br>Weight Control<br>Measureme Recorded<br>Measureme Recorded |         |
|--------------------------------------------|----------------------------------------------------------------------------------------------------|---------|
| Please confirm sele<br>vehicle, touch "Cha | System Call the confirmation the confirmation                                                                                                    |         |
| VIN er Chassis #                           | System call performing Please wait                                                                                                    |         |
| Vehicle Name :                             |                                                                                                    |         |
| Model Year                                 |                                                                                                    |         |
|                                            | Cancel                                                                                                    |         |
|                                            |                                                                                                    | Change  |
|                                            |                                                                                                    | Confirm |

Figure 11

20. Confirm the VIN is correct for the vehicle, and then select Confirm.

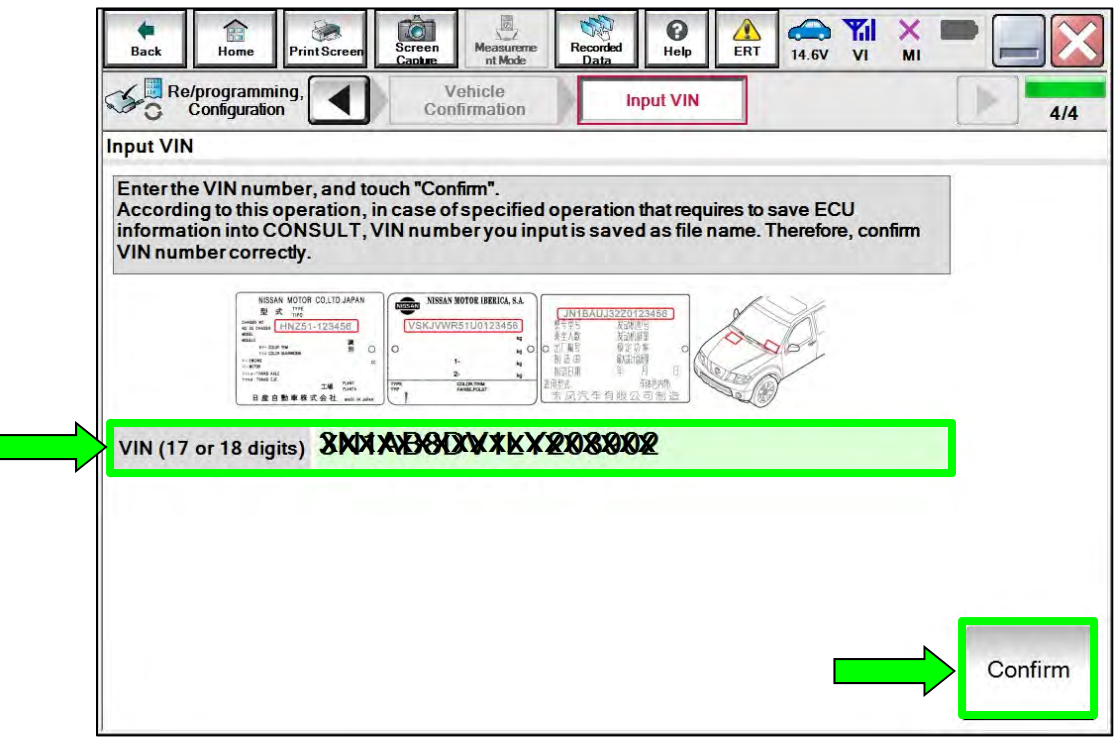

Figure 12

21. Select SONAR.

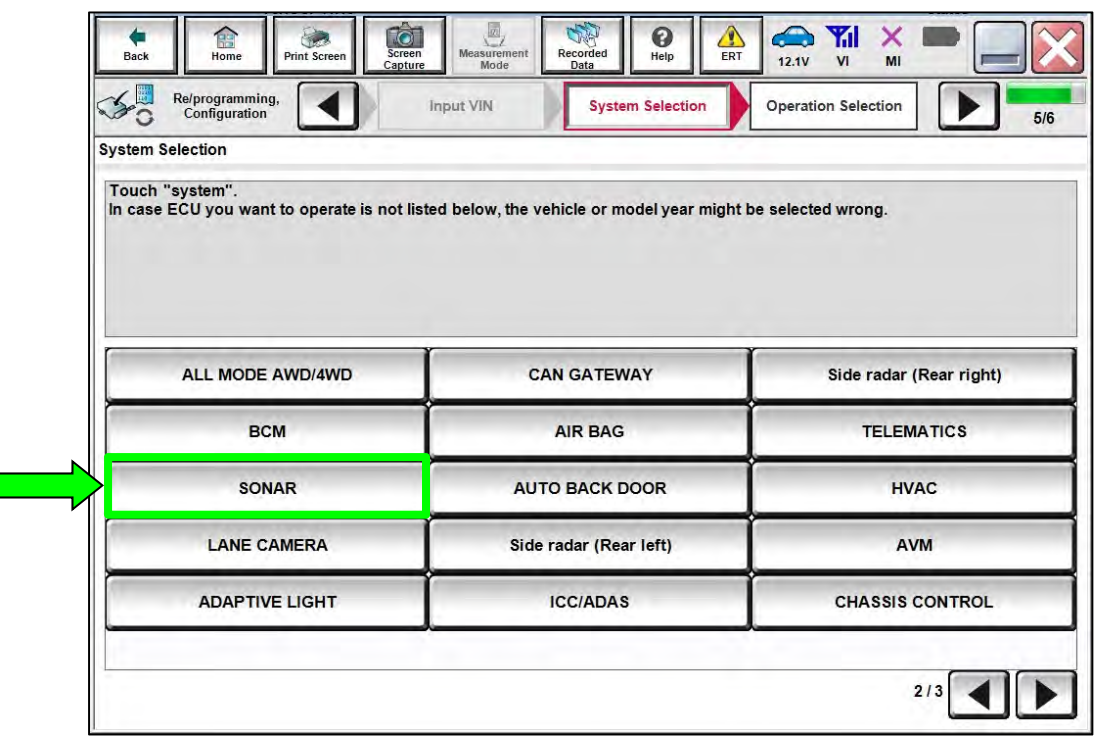

Figure 13

## 22. Select Reprogramming.

**IMPORTANT:** During the reprogramming process, you will receive some errors. These errors are expected. Please follow <u>all</u> of the steps in this procedure to successfully complete the reprogramming process.

| Selection Operation Selection            | 717                                                                                              |
|------------------------------------------|--------------------------------------------------------------------------------------------------|
| gramming".<br>n in REPLACE ECU category. |                                                                                                  |
| gramming".<br>n in REPLACE ECU category. |                                                                                                  |
|                                          |                                                                                                  |
| ase you want to reprogramming ECU        | touch "Reprogramming"                                                                            |
|                                          |                                                                                                  |
|                                          |                                                                                                  |
|                                          |                                                                                                  |
| After ECU Replacement                    | Touch "Before ECU Replacement",<br>Operation log with part number is saved<br>to CONSULT.        |
|                                          |                                                                                                  |
| After ECU Replacement                    | Touch "Before ECU Replacement",<br>Operation log with configuration data is<br>saved to CONSULT. |
|                                          | After ECU Replacement<br>After ECU Replacement                                                   |

Figure 14

- 23. When you get to the screen shown in Figure 15, confirm that a reprogram is available as follows:
  - a. Find the Sonar Control Unit Part Number and write it on the repair order.

**NOTE:** This is the <u>current</u> part number (P/N).

| Back Ho                                                | me Print Screen                                                    | Captor Management                                            | Recorded Help                               | ERT 13.1V                            |           |      |
|--------------------------------------------------------|--------------------------------------------------------------------|--------------------------------------------------------------|---------------------------------------------|--------------------------------------|-----------|------|
| ave ECU Data                                           |                                                                    |                                                              |                                             |                                      |           | 111  |
| Touch "Save" t<br>Operation log h<br>after operation i | to save operation l<br>elps to restart nex<br>has completely finit | og and the current part<br>t operation by selecting<br>shed. | number as listed be<br>suitable operation i | elow to CONSULT<br>og. Operation log | is erased |      |
| File Label                                             |                                                                    |                                                              | xxxxxxxx                                    | xxxxxx                               |           |      |
| Operation                                              |                                                                    |                                                              | REPROGR                                     | AMMING                               |           |      |
| System                                                 |                                                                    |                                                              | SON                                         | AR                                   |           |      |
| Part Number                                            | Current<br>Control L                                               | Sonar                                                        | 284593                                      | XXXX                                 |           |      |
| Vehicle                                                |                                                                    |                                                              | T33RC                                       | GUE                                  |           |      |
| VIN                                                    |                                                                    |                                                              | xxxxxxxx                                    | xxxxxxx                              |           |      |
| Date                                                   |                                                                    |                                                              | xxxxxxx                                     | ****                                 |           | Save |
|                                                        |                                                                    |                                                              |                                             |                                      |           |      |

Figure 15

- b. Compare the part number you wrote down to the part numbers in **Table A**.
  - If there is a <u>match</u> in **Table A**, continue with the reprogramming procedure.
  - If there is <u>not a match</u> in **Table A**, this bulletin does not apply. See the ESM for further diagnostic information.

### Table A

| MODEL | YEAR | CURRENT SONAR CONTROL UNIT PART NUMBER: 284S9- |
|-------|------|------------------------------------------------|
| Rogue | 2021 | 5126R, 5559R                                   |

- 24. Follow the on-screen instructions to navigate C-III plus and reprogram the Sonar Control Unit.
- 25. Select Save.

| Configuration                                                                                                    | Operation Selection Save ECU Data                                                                                                    | 7/7     |
|----------------------------------------------------------------------------------------------------|----------------------------------------------------------------------------------------------------|---------|
| ave ECU Data                                                                                                    |                                                                                                    | _ 1 000 |
| Touch "Save" to save operation log a<br>Operation log helps to restart next ope<br>after operation has completely finished | nd the current part number as listed below to CONSULT.<br>eration by selecting suitable operation log. Operation log is erased<br>I. |         |
| File Label                                                                                                    | XXXXXXXXXXXXXX                                                                                                    |         |
| Operation                                                                                                    | REPROGRAMMING                                                                                                    |         |
|                                                                                                    | SONAR                                                                                                    |         |
| System                                                                                                    | o o in st                                                                                                    |         |
| System<br>Part Number                                                                                                    | 28459XXXXX                                                                                                    |         |
| System<br>Part Number<br>Vehicle                                                                                           | 284S9XXXXX<br>T33ROGUE                                                                                                    |         |
| System<br>Part Number<br>Vehicle<br>VIN                                                                                    | 284S9XXXXX<br>T33ROGUE                                                                                                    |         |

Figure 16

26. Check the box to confirm the precaution instructions have been read, and then select **Next**.

NOTE: Use the arrows (if needed) to view and read all the precautions.

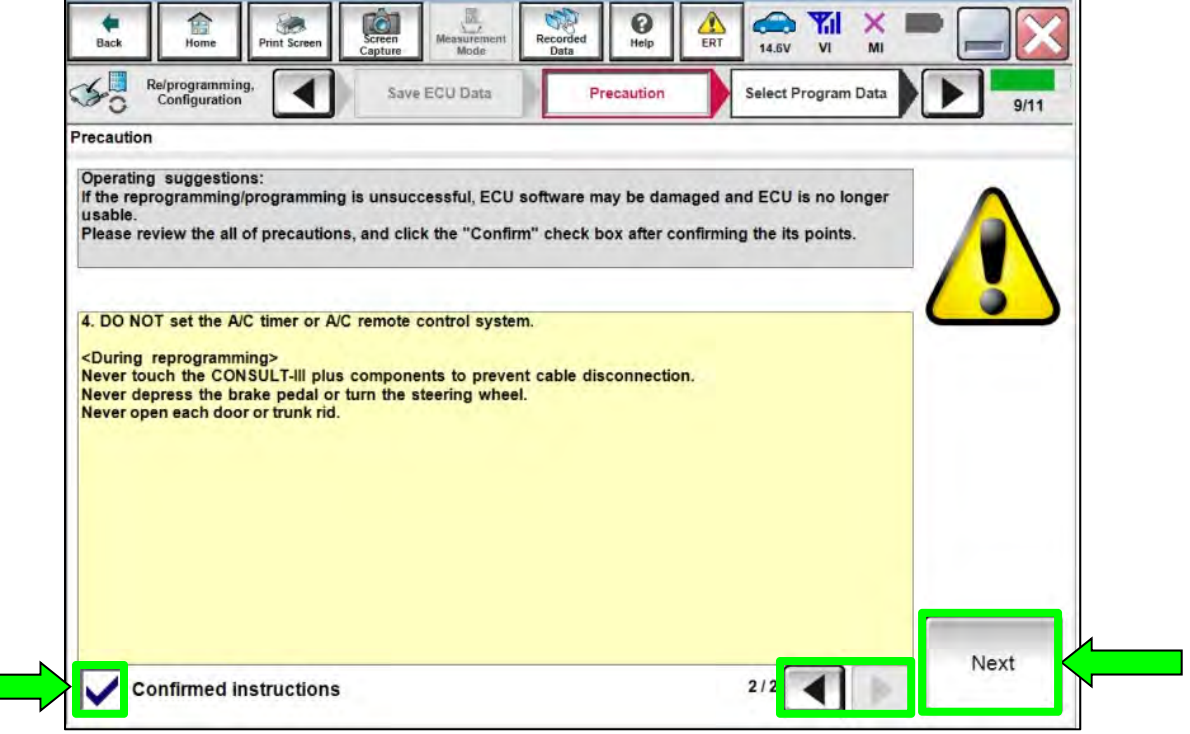

Figure 17

27. If the screen in Figure 18 displays, select **Next**. If the screen in Figure 18 does not display, continue to step 28 on page 14.

| Hack Hame Print Screen Capture                                                                                                    | Manage Recorded Cata Press Ent ALX VI ME                                                                                                    |           |
|----------------------------------------------------------------------------------------------------|----------------------------------------------------------------------------------------------------|-----------|
| Configuration Re                                                                                                    | scaulion Select Program Data Confirm Vehicle Condition                                                                                                   | 9/10      |
| elect Program Data                                                                                                    |                                                                                                    |           |
| Confirm the detail listed below, and touch "<br>In case the screen to select reprog/program<br>vehicle.<br>In case the part number after reprogramming<br>selection, VIN and reprog/programming data | Next" If OK.<br>ming data is NOT displayed, only one data is available for this<br>g is wrong, touch "Re-select", and confirm the vehicle<br>in CONSULT. |           |
| Part Number After Repro/programming                                                                                                    | 284S9XXXXX                                                                                                    |           |
| Current Part Number                                                                                                    | 284S9XXXXX                                                                                                    |           |
| Vehicle                                                                                                    | ROGUE T33                                                                                                    |           |
| VIN                                                                                                    | *****                                                                                                    |           |
| System                                                                                                    | SONAR                                                                                                    | 1/        |
| Other Information                                                                                                    | P33A SONAR                                                                                                    | Re-select |
| Expected time to finish re/programming                                                                                                    | 20min                                                                                                    |           |
|                                                                                                    |                                                                                                    |           |

Figure 18

- 28. In some case, more than one part number for reprogramming is available.
  - If the screen in Figure 19 displays, and more than one new part number is available, select and use the reprogramming option that does <u>not</u> have the message "Caution! Use ONLY with NTBXX-XXX".
  - If the screen in Figure 19 displays and it is <u>blank</u> (no reprogramming listed), it means there is no reprogramming available for this vehicle. Close C-III plus and refer back to the ESM for further diagnosis.

| Re/programming,<br>Configuration                                                      | Presoution S                                                                    | elect Program Data Confirm Vehicle<br>Condition |      |
|---------------------------------------------------------------------------------------|---------------------------------------------------------------------------------|-------------------------------------------------|------|
| t Program Data                                                                        |                                                                                 |                                                 |      |
| ch and select the reprog/p<br>ase no reprog/programming<br>rog/programming data in CC | rogramming data listed below.<br>g data is listed below, confirm the<br>INSULT. | vehicle selection, VIN and                      |      |
| System                                                                                | SONAR                                                                           |                                                 |      |
| Current Part Number                                                                   | Part Number After Repro/progra                                                  | omming Other Information                        |      |
| xxxxxx<br>xxxxxxx<br>xxxxxxx                                                          | X00000X-X00000X                                                                 | xxxxxxxxxxxxxxxxxxxxxxxxxxxxxxxxxxxxxx          |      |
|                                                                                       |                                                                                 |                                                 | Next |

Figure 19

29. Make sure **OK** is highlighted **green** (battery voltage must be between **12.0 and 15.5 Volts**).

## NOTICE

To avoid damage to the control unit, ensure a battery maintainer/smart charger is connected. The battery voltage must be <u>between 12.0V and 15.5V</u> during reprogramming.

30. Select Next.

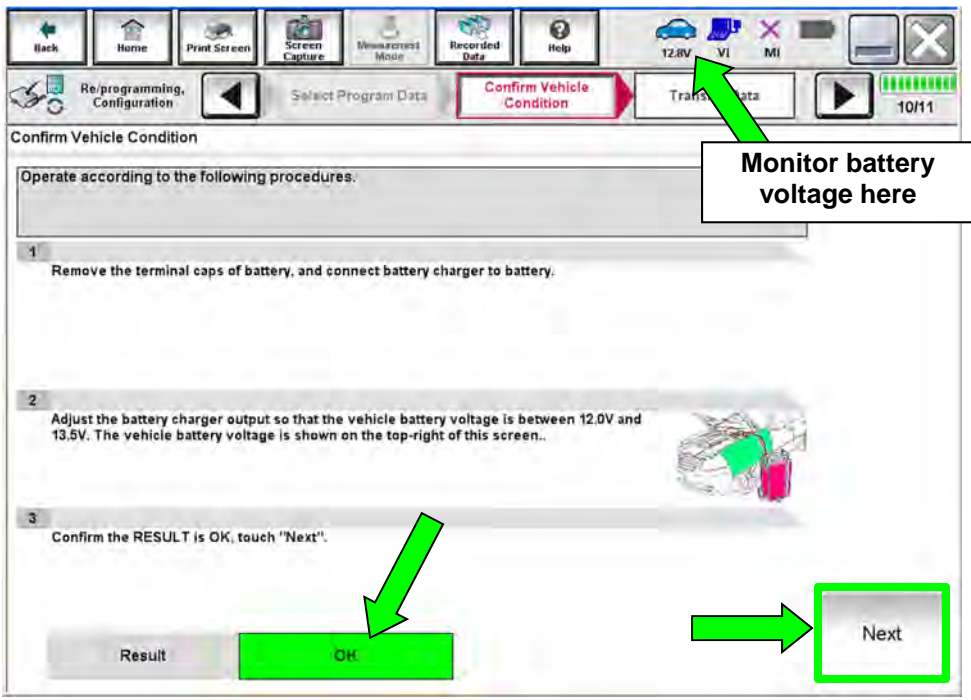

Figure 20

31. Confirm all Judgment items are OK, then select Start.

| whice Condition<br>m the vehicle condition as<br>confirm that judgment for a<br>range, reprogramming or pr | listed below, se<br>Il items indicate<br>ogramming may | t the vehicle cor<br>OK, and touch "<br>stop. | ndition correctly.<br>Start". In case the vel | nicle cor | onitor batte<br>voltage here |
|----------------------------------------------------------------------------------------------------|--------------------------------------------------------|-----------------------------------------------|-----------------------------------------------|-----------|------------------------------|
| Montor tem                                                                                                 | Value                                                  | unt                                           | Judgment                                      | Condition |                              |
| BATTERY VOLTAGE                                                                                            | 14.4                                                   | v                                             | DK                                            |           |                              |
|                                                                                                    |                                                        |                                               |                                               |           |                              |

Figure 21

- 32. Select USA/CANADA Dealers.
- 33. Select OK.

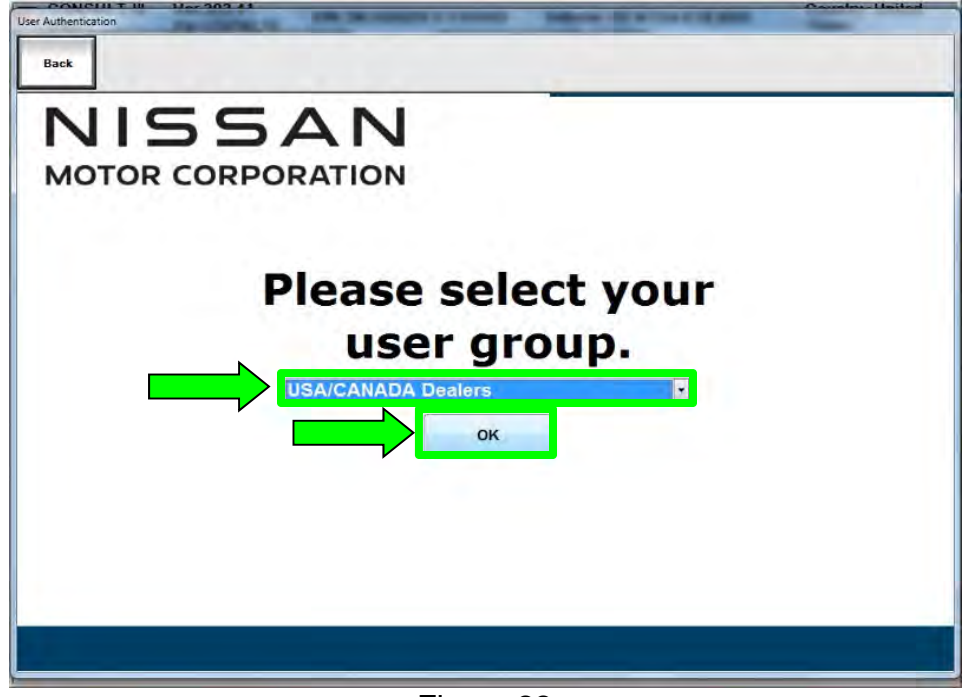

Figure 22

#### HINT:

- The screen in Figure 22 may not display if the CONSULT PC has remained ON since the last reprogramming.
- If the CONSULT PC is not connected to the internet, the screen in Figure 23 will display.

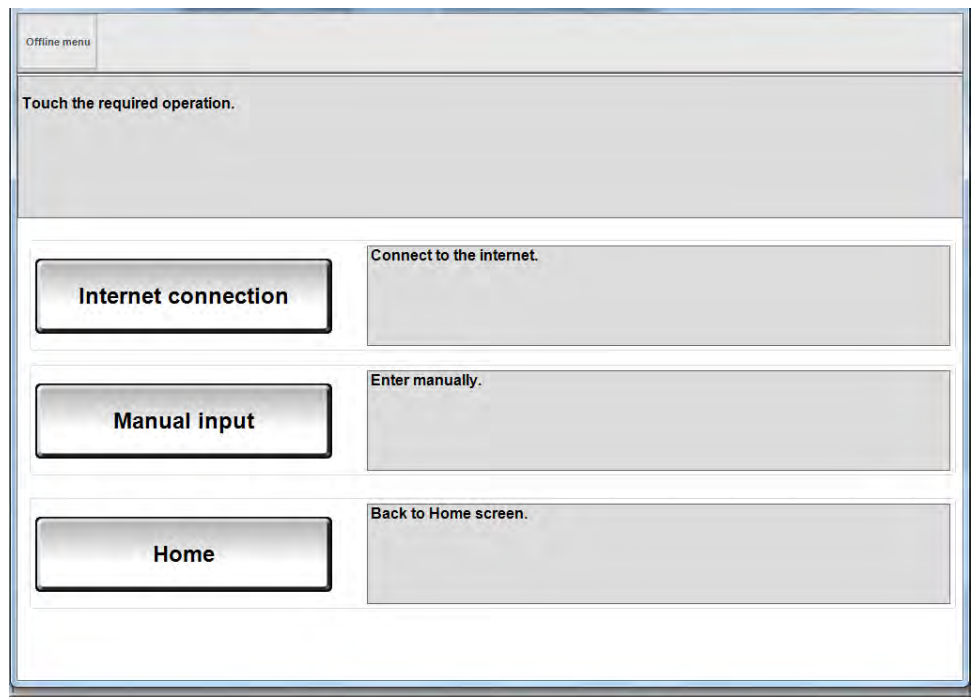

Figure 23

HINT: In the next steps, the reprogramming process will begin when **Submit** is selected.

## 34. Enter your **Username** and **Password**.

- The CONSULT PC must be connected to the internet via cable or Wi-Fi.
- If you do not know your username and password, contact your service manager.

## 35. Select Submit.

| User Authentication<br>Back        |                                                                               |        |
|------------------------------------|-------------------------------------------------------------------------------|--------|
| NISSAN<br>Geografia Roarty Address |                                                                               |        |
| NNA Federation                     |                                                                               |        |
|                                    | Rease errer your User(Cibelow)<br>Username<br>Password<br>Resserved<br>Submit |        |
| Hersard Logen                      |                                                                               | Start. |
|                                    | Sugarque 1215 Securitoria Sugi Serupturanosa -                                |        |

Figure 24

36. Wait for both progress bars to complete.

| 1. 1 1 1 1 1 1 1 1 1 1 1 1 1 1 1 1 1 1                                                                                       |                                                                                                    |                                                                                     |                                                                 | × = _ ×                                                                     |
|----------------------------------------------------------------------------------------------------|----------------------------------------------------------------------------------------------------|-------------------------------------------------------------------------------------|-----------------------------------------------------------------|-----------------------------------------------------------------------------|
| Configuration                                                                                                    | User Authentication                                                                                               | Transfer Data                                                                       |                                                                 | 13/13                                                                       |
| Transfer Data                                                                                                    |                                                                                                    |                                                                                     | -                                                               |                                                                             |
| In case the other VI is availab<br>other vehicles by using other<br>screen, and touch "VIMI sele<br>"Reprogramming/Programmi | le, CONSULT-III plus is ava<br>VI. In case you want to us<br>ction" to select other VI. In<br>ng" on Home screen. | lable for other operations<br>e CONSULT-III plus with o<br>case you want to back to | such as reprogram<br>ther VI, touch "Hom<br>this screen, select | nming or diagnosing<br>e <sup>r</sup> to back to Home<br>this VI, and touch |
| Estimated Time                                                                                                    | 10min                                                                                                    |                                                                                     |                                                                 |                                                                             |
| Transfer<br>CONSULT to VI                                                                                                    |                                                                                                    |                                                                                     |                                                                 | 100%                                                                        |
| Transfer<br>VI to ECU                                                                                                    |                                                                                                    |                                                                                     |                                                                 | 40%                                                                         |
|                                                                                                    |                                                                                                    |                                                                                     | .0                                                              | ٥                                                                           |

Figure 25

- 37. When the screen in Figure 26 displays, the reprogramming is complete.
  - If the screen in Figure 26 does not display (indicating that reprogramming did not complete), refer to **Sonar Control Unit Recovery** on the next page.
- 38. Disconnect the battery maintainer or smart charger from the vehicle.
- 39. Select Next.

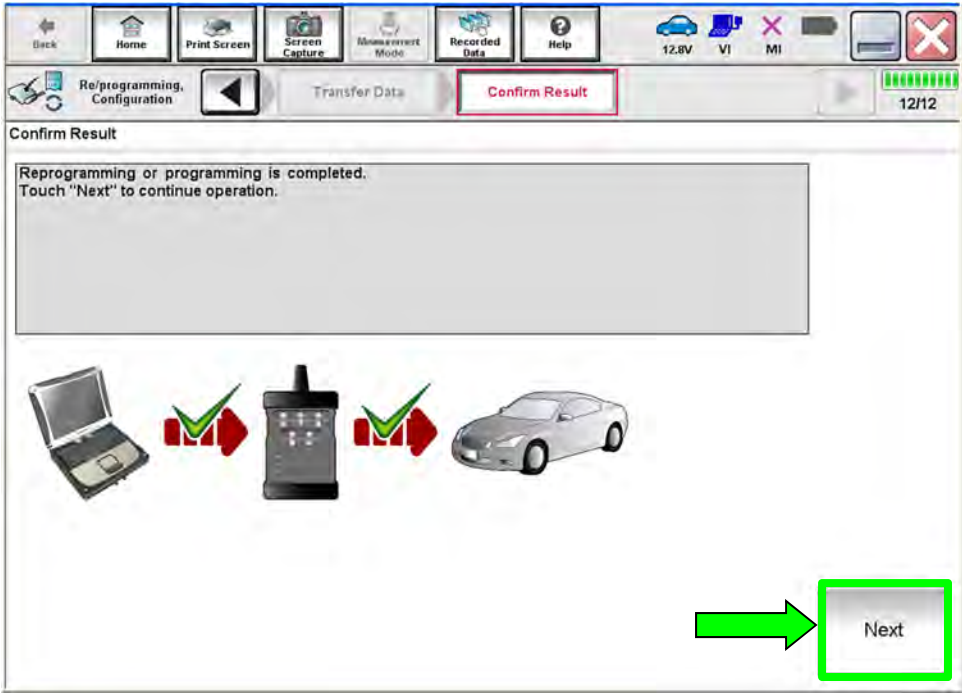

Figure 26

**HINT:** Additional steps/operations are required before C-III plus will provide the final reprogramming confirmation report. Continue with the reprogramming procedure on page 20.

## **Sonar Control Unit Recovery**

# Do not disconnect the VI or shut down C-III plus if reprogramming does not complete.

If reprogramming does <u>not</u> complete and the "!?" icon displays as shown in Figure 27:

- Check battery voltage (12.0 15.5 V).
- Ignition is ON, engine OFF.
- External Bluetooth<sup>®</sup> devices are OFF.
- All electrical loads are OFF.
- Select <u>retry</u> and follow the on screen instructions.
- <u>"Retry" may not go through on first</u> <u>attempt and can be selected more</u> <u>than once</u>.

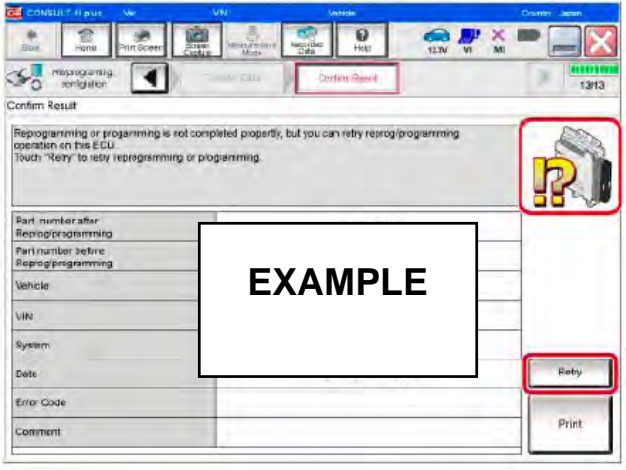

Figure 27

If reprogramming does <u>not</u> complete and the "X" icon displays as shown in Figure 28:

- Check battery voltage (12.0 15.5 V).
- CONSULT A/C adapter is plugged in.
- Ignition is ON, engine OFF.
- Transmission is in Park.
- All C-III plus / VI cables are securely connected.
- All C-III plus updates are installed.
- Select <u>Home</u>, and restart the reprogram procedure from the beginning.

| Control of the control of the c                                                                                                    | CONSULT.                                                       | li pius                                                                      | <b>VIN</b>                                                   | Vehicle (CLASHOA)                                            |               | County Haten  |
|----------------------------------------------------------------------------------------------------|----------------------------------------------------------------|------------------------------------------------------------------------------|--------------------------------------------------------------|--------------------------------------------------------------|---------------|---------------|
| Confirm Review     Confirm Review     Confirm                                                                                                    | ф.<br>д.                                                       | Phit Sover                                                                   | Science<br>Second                                            | Negridad<br>Helto                                            |               | -             |
| Centim Recut descendences of completed property.<br>- And this core as needed, Contim COISULT version, IGN/Fower select position, shit position and er:<br>vith descedure.<br>- Recency programming<br>Current part number<br>Verbale<br>Viti<br>Syster /<br>Dest<br>Intomation<br>Error Code.                                                                                                    | Go Rup                                                         | rigistion                                                                    |                                                              | Confine Resul                                                |               | 010100<br>9/9 |
| Reengramming a ref-completed property<br>-Print His screen as needed. Confilm CDHSUIT vension. IGN-Rower switch position, shift position and atc<br>transformations and the screen as needed. Confilm CDHSUIT vension. IGN-Rower switch position, shift position and atc<br>Part manser after<br>Reprogramming again:<br>Part manser after<br>Reprogramming again:<br>Part manser after<br>Reprogramming again:<br>Part manser after<br>Reprogramming again:<br>Part manser after<br>Reprogramming again:<br>Part manser after<br>Reprogramming again:<br>Part manser after<br>Reprogramming again:<br>Part manser after<br>Reprogramming again:<br>Part manser after<br>Reprogramming again:<br>Part manser after<br>Reprogramming again:<br>Part manser after<br>Reprogramming again:<br>Part manser after<br>Part manser after<br>Part Manser after<br>Part Manser after<br>Par | Confirm Rosul                                                  |                                                                              |                                                              |                                                              |               | 1             |
| Part manifest Blain Regency programming Clumort part number EXAMPLE Vin System Date Information Error Code Print                                                                                                    | Reprogramm<br>"Print this scr<br>with procedur<br>"Restart COM | ing a retcomplated p<br>ren as needed. Confi<br>le.<br>ISULT with disconnect | roperty<br>m CONSULT version, it<br>Ing Vionce, and start ih | 34/Power ewich position, shift pos<br>to reprogramming again | ition and etc | 0             |
| Current number Unitede EXAMPLE Vil System Unitede Example Unitede Unitede Unit                                                                                                    | Part number<br>Reprog/progr                                    | after<br>comming                                                             |                                                              |                                                              |               |               |
| Netrete EXAMPLE                                                                                                    | Current part                                                   | number                                                                       |                                                              |                                                              |               |               |
| VIN System<br>System<br>Tone<br>Intornation<br>Error Code Print                                                                                                    | Vehicle                                                        |                                                                              | EX                                                           | AMPLE                                                        |               |               |
| System<br>Date<br>Intornation<br>Error Code                                                                                                    | VIN                                                            |                                                                              |                                                              |                                                              |               |               |
| Dene Intornation<br>Enror Coda Print                                                                                                    | System                                                         |                                                                              |                                                              |                                                              |               |               |
| Intomation Print                                                                                                    | Date                                                           |                                                                              |                                                              |                                                              |               |               |
| Error Code Print                                                                                                    | information                                                    |                                                                              |                                                              |                                                              |               | (             |
|                                                                                                    | Error Code                                                     |                                                                              |                                                              |                                                              |               | Print         |

Figure 28

- 40. Erase all DTCs as follows:
  - A. Turn the ignition OFF.
  - B. Turn the ignition ON.

| Back Hame Print Screen                                                    | Screen<br>Capture Mode Re                              | corded Bata       | 13.6V VI MI                          |       |
|---------------------------------------------------------------------------|--------------------------------------------------------|-------------------|--------------------------------------|-------|
| Re/programming,<br>Configuration                                          | Confirmation Start<br>up Engine                        | Erase All DTCs    | Print Result /<br>Operation Complete | 17/18 |
| Erase All DTCs                                                            |                                                        |                   |                                      |       |
| According to the instruction below<br>1<br>Turn ignition switch to the ON | w, erase All DTCs.<br>position, then All DTCs are auto | matically erased. |                                      |       |
| Current status of ignition<br>switch                                      | ON                                                     | ]                 | OFF                                  | ON    |
|                                                                           | Turn ignition                                          | OFF > ON          |                                      |       |

Figure 29

**HINT:** When the entire reprogramming process is complete, the screen in Figure 30 will display.

- 41. Verify the before and after part numbers are different.
- 42. Print a copy of the screen below (Figure 30) and attach it to the repair order for warranty documentation.

**HINT:** If you cannot print the screen:

- a. Select Screen Capture.
- b. Name the file.
- c. Save the file in My Documents.
- A copy of the screen is now saved in the C-III plus. It can be retrieved and printed at a later time.
- 43. Select **Confirm**.

| Back Print Sersen                                                                                                    | All Andrew All Andrew |                    |
|----------------------------------------------------------------------------------------------------|----------------------------------------------------------------------------------------------------|--------------------|
| Configuration                                                                                                    | Print Result /<br>Operation Complete                                                                                                    | 16/15              |
| Print Result / Operation Complete                                                                                                    |                                                                                                    |                    |
| All tasks are completed. Confirm LAN acci<br>In case CONSULT can NOT immediately ac<br>temporally storage of this page. Touch "Sc<br>Data Folder" on desk top, and open the fold | ess, touch "Print" to print out this page.<br>cess to LAN or printer, Screen Capture function is available for<br>reen Capture", and save it. Screen capture data is in "Cill plus<br>ler named "Screenimages".                                                                                                    |                    |
| Part number after<br>Reprog/programming                                                                                                    | 28459XXXX                                                                                                    |                    |
| Part number before<br>Reprog/programming                                                                                                    | 284S9XXXXX                                                                                                    |                    |
| Vehicle                                                                                                    | T33 ROGUE                                                                                                    | 1                  |
| VIN                                                                                                    | xxxxxxxxxxxxxxx                                                                                                    | Print              |
| System                                                                                                    | SONAR                                                                                                    |                    |
| Date                                                                                                    | 4/14/2021 3:08:57 PM                                                                                                    | Other<br>Operation |
|                                                                                                    | 1/1                                                                                                    | Confirm            |

Figure 30

44. Select **Home** (screen not shown).

45. Select Re/programming, Configuration.

|        | Serial No.   | Status                             | Diagnosis (One System)        |
|--------|--------------|------------------------------------|-------------------------------|
| VI     | 2300727      | Normal Mode/Wireless<br>connection | Diagnosis (All Systems)       |
| мі     | •            | No connection                      | Re/programming, Configuration |
| 8      | Select VI/MI |                                    | Immobilizer                   |
| plicat | Sub mode     | APC Language Setting               | Maintenance                   |

Figure 31

**NOTE:** C-III plus screens for steps 46–49 are not shown.

- 46. Read the precautions on the C-III plus screen, check the box for Confirmed Instructions, then select **Next**.
- 47. Select Automatic Selection(VIN).
- 48. Select Confirm.
- 49. Select Confirm.

## 50. Select SONAR.

|                                                                | Input VIN System Selection                  | Operation Selection  |
|----------------------------------------------------------------|---------------------------------------------|----------------------|
| System Selection                                               |                                             |                      |
| Touch "system".<br>In case ECU you want to operate is not list | ed below, the vehicle or model vear might l | be selected wrong.   |
|                                                                |                                             |                      |
|                                                                |                                             |                      |
|                                                                |                                             |                      |
| r                                                              |                                             | x                    |
| ALL MODE AWD/4WD                                               | CAN GATEWAY                                 | Side radar (Rear ri  |
| BCM                                                            |                                             |                      |
| BCM                                                            |                                             | TELEMATICS           |
|                                                                | AUTO BACK DOOR                              | HVAC                 |
| SONAR                                                          | AUTO BACK DOOK                              |                      |
|                                                                | Side seder (Beer Leff)                      |                      |
| SONAR                                                          | Side radar (Rear left)                      | AVM                  |
| SONAR<br>LANE CAMERA<br>ADAPTIVE LIGHT                         | Side radar (Rear left)                      | AVM<br>CHASSIS CONTR |

Figure 32

## 51. Select Configuration.

| Cineration Salection                                                                                                 |                                       |                                                                                                    |
|----------------------------------------------------------------------------------------------------|---------------------------------------|----------------------------------------------------------------------------------------------------|
| operation selection                                                                                                  |                                       |                                                                                                    |
| Touch "Operation".<br>In case over write current ECU, touch                                                          | "Reprogramming".                      |                                                                                                    |
| In case replacement of ECU, select an                                                                                | operation in REPLACE ECU category.    |                                                                                                    |
|                                                                                                    |                                       |                                                                                                    |
| REPROGRAMMING                                                                                                    |                                       |                                                                                                    |
| F                                                                                                    | In case you want to reprogramming ECU | , touch "Reprogramming".                                                                                                    |
|                                                                                                    |                                       |                                                                                                    |
| Reprogramming                                                                                                    |                                       |                                                                                                    |
| Reprogramming                                                                                                    |                                       |                                                                                                    |
| Reprogramming                                                                                                    |                                       |                                                                                                    |
| Reprogramming<br>Replacement OF ECU                                                                                  |                                       |                                                                                                    |
| Reprogramming<br>Replacement OF ECU<br>Programming (Blank ECU)                                                       |                                       | Touch "Before ECU Replacement",                                                                                              |
| Reprogramming<br>Replacement OF ECU<br>Programming (Blank ECU)<br>Before ECU                                         | After ECU Replacement                 | Touch "Before ECU Replacement",<br>Operation log with part number is saved<br>to CONSULT.                                    |
| Reprogramming<br>Replacement OF ECU<br>Programming (Blank ECU)<br>Before ECU<br>Replacement                          | After ECU Replacement                 | Touch "Before ECU Replacement",<br>Operation log with part number is saved<br>to CONSULT.                                    |
| Reprogramming<br>Replacement OF ECU<br>Programming (Blank ECU)<br>Before ECU<br>Replacement                          | After ECU Replacement                 | Touch "Before ECU Replacement",<br>Operation log with part number is saved<br>to CONSULT.                                    |
| Reprogramming<br>Replacement OF ECU<br>Programming (Blank ECU)<br>Before ECU<br>Replacement<br>VEHICLE CONFIGURATION | After ECU Replacement                 | Touch "Before ECU Replacement",<br>Operation log with part number is saved<br>to CONSULT.<br>Touch "Before ECU Replacement", |

Figure 33

## 52. Select START.

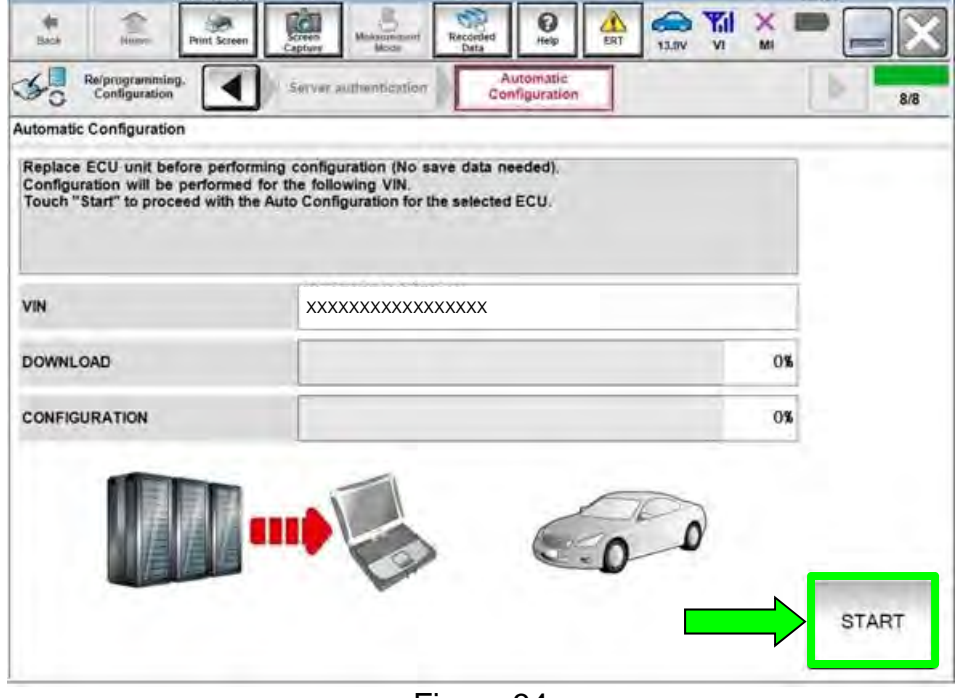

Figure 34

53. Select End.

| Configuration                                                     | Server authentituation Configuration                                                          | 8/8 |
|-------------------------------------------------------------------|-----------------------------------------------------------------------------------------------|-----|
| Vrite Configuration has been to<br>ouch "End" to finish operation | successfully completed,<br>and to back to Home Screen. Confirm each function works correctly. |     |
|                                                                   | h                                                                                             |     |
|                                                                   | *****                                                                                         |     |
| ONFIGURATION                                                      | 100%                                                                                          |     |
|                                                                   | 1-1-1-                                                                                        |     |
| 人種推信                                                              |                                                                                               |     |
|                                                                   |                                                                                               |     |

Figure 35

54. Select **Home** button (screen not shown).

55. Select Diagnosis (All Systems).

|       | Serial No.               | Status                             | Diagnosis (One System)        |
|-------|--------------------------|------------------------------------|-------------------------------|
| VI    | 2300727                  | Normal Mode/Wireless<br>connection | Diagnosis (All Systems)       |
| AI    | •                        | No connection                      | Re/programming, Configuration |
| 9     | Select VI/MI             | l.                                 | Immobilizer                   |
| licat | tion Setting<br>Sub mode | ABC Language Setting               | Maintenance                   |

Figure 36

**NOTE:** C-III plus screens for steps 56–58 are not shown.

- 56. Select Automatic Selection(VIN).
- 57. Select Confirm.
- 58. Select Confirm.

- 59. Turn the ignition OFF.
- 60. Turn the ignition ON.
- 61. DTCs B2724-55 and C1F65-04 may be displayed.
- 62. Select ERASE.

| Diagnosis (All<br>Systems) | Selec  | Confirm Vehicle Disgno<br>Syst | P-DTC | () Netwo | ark DTC      |             |
|----------------------------|--------|--------------------------------|-------|----------|--------------|-------------|
| ah                         |        | Detailed Information           | -     | -        |              |             |
| SONAR                      |        | SONAR                          | 1.000 | [        | DTC          |             |
| ICC/ADAS 2                 | -      | B2724-55 SONAR CONTROL UNIT    | CRNT  | FFD      | Expla        |             |
| ENGINE                     | NO DTC | C1F65-04 Sonar control unit    | CRNT  | FFD      | DTC<br>Expla |             |
| ABS                        | NO DTC |                                |       |          |              |             |
| METER/M&A                  | NO DTC |                                |       |          |              | Print       |
| BCM                        | NO DTC |                                |       |          |              | for Custome |
| AIR BAG                    | NO DTC |                                |       |          |              | Print       |
|                            |        |                                |       | _        |              | Save        |
| 1/4                        |        |                                | 1/    | 1        | >            | ERASE       |

Figure 37

- 63. Close C-III plus.
- 64. Turn the ignition OFF.
- 65. Disconnect the VI from the vehicle.
- 66. Start the engine.
- 67. Test drive the vehicle and make sure it operates correctly and the MIL is OFF.
  - If the MIL comes ON, go back to the ESM for further diagnostic information.
  - Diagnosis and repairs beyond Sonar Control Unit reprogramming are not covered by this bulletin.

## **CLAIMS INFORMATION**

## Submit a Primary Part (PP) type line claim using the following claims coding:

| DESCRIPTION                 | PFP | OP CODE | SYM | DIA | FRT |
|-----------------------------|-----|---------|-----|-----|-----|
| Check Sonar ECU Part Number | (1) | RX9YAA  | ZE  | 32  | 0.4 |

#### OR

| DESCRIPTION                  | PFP | OP CODE | SYM | DIA | FRT |
|------------------------------|-----|---------|-----|-----|-----|
| Reprogram Sonar Control Unit | (1) | RX9QAA  | ZE  | 32  | 0.9 |

# (1) Reference the table below and the electronic parts catalog to determine the applicable part to use as the Primary Failed Part (PFP).

| VIN begins with " <b>JN8</b> " | VIN begins with " <b>5N1</b> " |
|--------------------------------|--------------------------------|
| (EPC model code: T33US)        | (EPC model code: T33UUS)       |
| CONTROLLER ASSY - SONAR        | CONTROL UNIT - PARKING ASSIST  |
| (28532-*****)                  | (284L0-*****)                  |

**NOTE**: FRT allows adequate time to access DTC codes. No other diagnostic procedures subsequently required. Do NOT claim any Diagnostic Op Codes with this claim.

## AMENDMENT HISTORY

| PUBLISHED DATE                       | REFERENCE  | DESCRIPTION                 |
|--------------------------------------|------------|-----------------------------|
| May 20, 2021 NTB21-040 Original bull |            | Original bulletin published |
| May 28, 2021                         | NTB21-040A | CLAIMS INFORMATION revised  |